## 西门子昆明数控授权-级代理

| 产品名称 | 西门子昆明数控授权-级代理                           |
|------|-----------------------------------------|
| 公司名称 |                                         |
| 价格   | 99.00/台                                 |
| 规格参数 | PLC代理商:一级代理<br>授权代理商:代理商<br>德国西门子:PLC模块 |
| 公司地址 | 广富林路4855弄88号3楼                          |
| 联系电话 | 15618722057 15618722057                 |

## 产品详情

1、 采购部位于德国,德国公司直接厂家采购,5000多家供应商。

2、 技术力量强大,有技术人员,相关可提品的技术资料。

3、德国公司集中采购,发货及时库存充足。

4、 货期及时, 拼单货运。每周从德国发货。

5、 合作简约, 直接源头采购成本低。

固件\*新中的特性

在进行固件\*新时,请注意相应 I/O 模块的以下特性:

DIAG LED 指示灯呈红色闪烁。

I/O 模块保持当前的诊断状态。

诊断:通道暂时不可用(错误代码 31D/1FH)有输出都处于无电流/无电压状态 在执行电机起动器的固件\*新时,请注意以下特性: RN 呈绿色闪烁状态, ER 呈红色闪烁状态。

ST/OL 呈绿色闪烁状态, MAN 呈闪烁状态。

固件\*新完成后,电机起动器通电。诊断会复位。固件\*新不影响 TMM 和冷却时间。

DI 模块的传感器电源保持状态。

固件\*新后的特性

固件\*新后,需检查已\*新模块的固件版本。

参考

有关操作步骤的更多信息,请参见 STEP 7 在线帮助。

危险状态的风险

如果在负载电压接通时移除/数字量输出模块,或在电源电压接通时移除/工艺模 块,则将转入危险状态,

进而 ET 200SP 分布式 I/O 或连传感器损坏。

因此,在插拔数字量输出模块之前,必须先断开负载电源;在插拔工艺模块之前,必须 先断开电源电压。

注意

如果在电流互感器上接通主电压时移除/ AI Energy Meter ST,则可能转入

危险状态,

进而 ET 200SP 分布式 I/O 损坏。

为此,只能在以下情况下,插拔 AI Energy Meter ST:?当一次侧测量电压关断时,或?使用电流互感器终端时(在拉出模块时使电流互感器的二次侧短路)

在移除该电流互感器端子前,请勿插拔 AI Energy Meter ST。使用端子时,由于电

流互感器已安全隔离,因此该将继续执行。但仍需对模块上 UL1-UL3 连接处的测量 电行隔离。

## 警告

自动重启时存在人员受伤的危险

电机起动器可能会工厂处于危险状况下。如果"ON"命令,则电机起动器将

自动重新启动。

这会因连接设备自动启动而人员重伤。

仅当断开负载连接后,才能移除和电机起动器。

在 STEP 7 中,通过"在线与诊断"在线\*新的步骤

要求:CPU/模块与PG/PC之间存在在线连接。

要通过 STEP 7 进行固件在线\*新,请按以下步骤操作:

1. 在设备视图中选择模块。

2. 在快捷菜单中,选择"在线与诊断"(Online & diagnostics)命令。

3. 在"功能"(Functions) 文件夹中,选择"固件\*新"(Firmware update) 组。

4. 单击 "固件\*新 " (Firmware update) 区域中的 "浏览 " (Browse) 按钮,选择固件\*新文件

的路径。

5. 选择相应的固件文件。固件\*新区域的表格中,列有选固件文件可\*新的有模块。

6. 单击"执行\*新"(Run update)按钮。如果模块支持选择的文件,则将该文件下载到模块中。

\*新固件

"\*新后运行固件"(Run firmware after update)复选框始终处于选中状态。

加载完成后, CPU 将使用该固件文件进行新固件版本升级。

说明

如果固件\*新被中断,则在重新开始固件\*新之前,必须先移除相应的模块再重新。

在 STEP 7 中,通过可访问的设备在线\*新的步骤

要通过可访问的设备对固件进行在线\*新,请按以下步骤操作:

1. 从"在线"(Online) 菜单中,选择"可访问的设备"(Accessible devices) 菜单项。

2. 在"可访问的设备"(Accessible devices)对话框中,搜索选 PROFINET 接口的可访问

设备。

3. 要转到项目树中的某个设备处,在可访问的设备列表中选择目标设备,并单击"显示"(Show)按钮。

4. 在项目树中,选择相关设备的"在线与诊断"(Online & diagnostics)选项,并在类别"功能/固件\*新"(Functions/Firmware Update)(CPU,本地模块)中执行固件\*新。

更换 BaseUnit 上的接线盒

简介

端子盒是 BaseUnit 的组成部分。必要时,可更换端子盒。更换时,无需拆卸 BaseUnit。 更换端子盒时,不会断开电位组的电源和 AUX 总线。

要求 BaseUnit 已安装和接线,并已装配 I/O 模块。

只有在关闭电源电压的情况下才能更换端子。

## 需工具

3到3.5mm螺丝刀

操作步骤

具体顺序,请观看视频:"更换 BaseUnit 上的端子盒"

要更换 BaseUnit 上的端子盒,请按以下步骤操作:

1. 如果有,则断开 BaseUnit 上的电源电压。

2. 同时 I/O 模块\*部和底部的脱扣按钮,并将该模块从 BaseUnit。

3. 断开 BaseUnit 上的接线。

4. 端子盒的脱扣按钮位于 BaseUnit 的下方。使用螺丝刀,向上方推入一个小开口。

5. 轻轻向上螺丝刀以松开端子盒的锁定装置,同时将端子盒向上 BaseUnit。

6. 从端子盒中取出编码元件(部件),并将其在\*2步中移除的 I/O 模块的编码元

件(部件)中。

7. 从\*部将新的端子盒 BaseUnit,并将其向下,直至咬合 BaseUnit。

8. 接线 BaseUnit。

将接口模块 (PROFINET IO) 复位为出厂设置

功能

使用功能"复位为出厂设置"(Reset to factory settings),可将接口模块 (PROFINET)复位 为交付时的状态。

复位使用 STEP 7 (通过 PROFINET IO 在线复位)

使用接口模块上的复位按钮(背面)。例外情况:IM 155-6 PN BA 上没有此复位按

钮。参见"使用 RESET 按钮将接口模块 (PROFINET IO) 复位为出厂设置 (页 281)"部分。

使用 STEP 7 的操作步骤

要通过 STEP 7 将接口模块复位为出厂设置,请按以下步骤操作:

确保存在与接口模块的在线连接。

1. 打开接口模块的在线和诊断视图。

2. 在"功能"(Functions) 文件夹中,选择"复位为出厂设置"(Reset to factory settings) 组。

3. 单击"复位"(Reset) 按钮。

4. 单击 "确定"(OK),确认提示信息。

结果:接口模块随即执行"复位为出厂设置"(Reset to factory settings)。